# Instalace Autodesk Inventor Professional 2013

Stáhněte si instalační soubor z adresy http://students.autodesk.com/

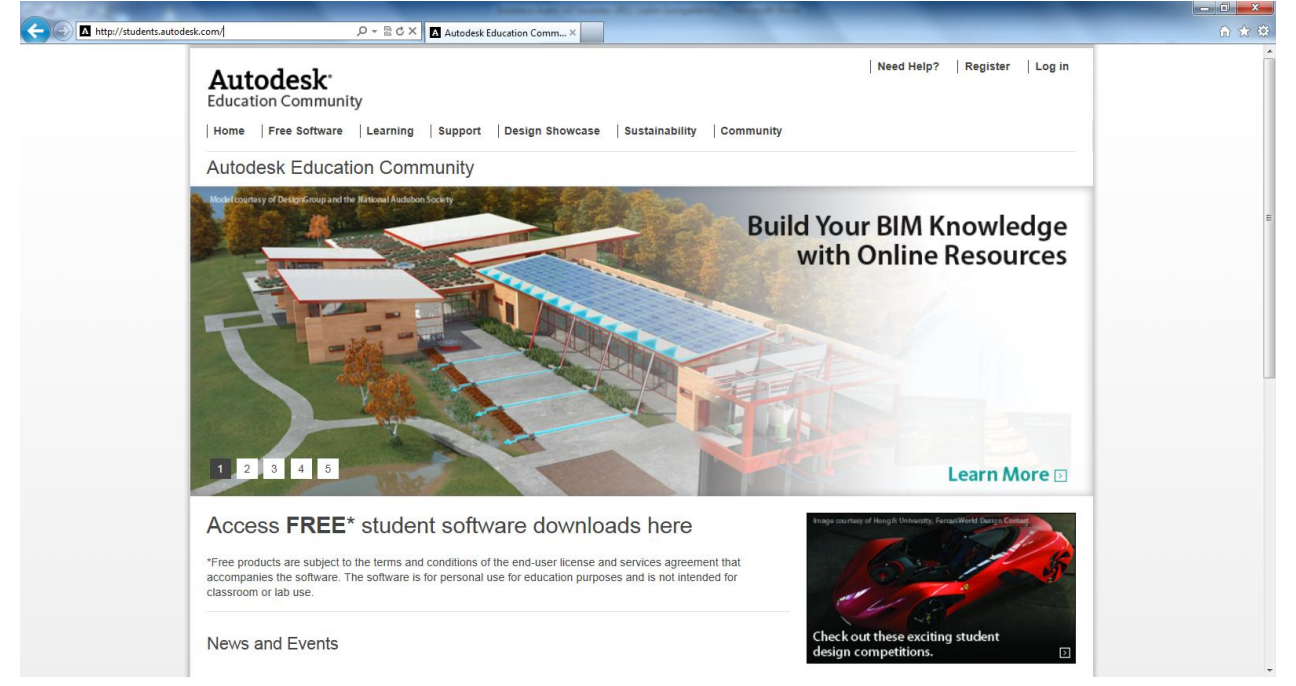

Pokud máte na těchto stránkách založený účet, přihlaste se. Pokud ne, zaregistrujte se a potvrďte registraci přes mail.

#### Registrace:

https://students.autodesk.com/?nd=register

Přihlášení:

| Autodesk<br>Přihlášení k účto | ¥<br>i<br>u Autodesk                     |
|-------------------------------|------------------------------------------|
| Autodesk ID <i>nebo</i> e-ma  | ilová adresa<br>Potřebujete ID Autodesk? |
| Heslo                         |                                          |
| Neodhlašovat                  | Zapomněli jste heslo?<br>Přihlásit       |
|                               |                                          |

# Po přihlášení:

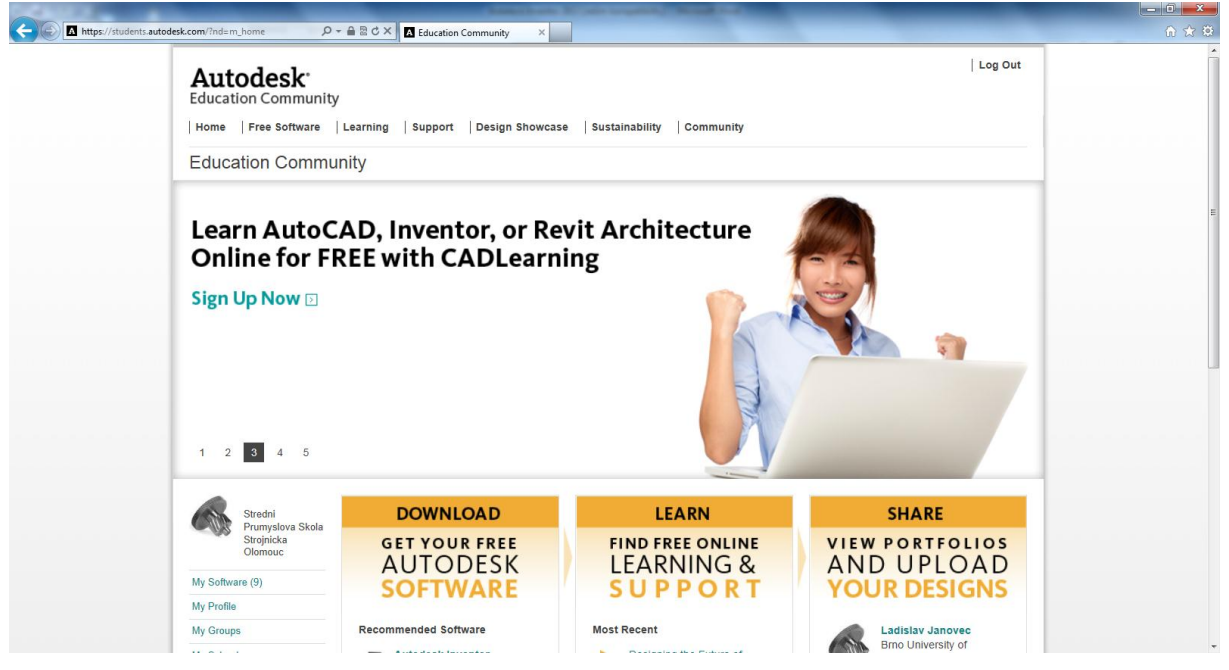

Odkaz Free Software – Autodesk Inventor Professional – výběr verze, jazyka a operačního systému:

| A https://students.autodesk.com/?nd=download_center  | P - B C × A Download Center ×                                                                                                 | n 🕁 🛱                                                                                                    |
|------------------------------------------------------|----------------------------------------------------------------------------------------------------|----------------------------------------------------------------------------------------------------|
| 1 2 3 4 5                                            |                                                                                                    |                                                                                                    |
| Stredni<br>Prumyslova Skola<br>Strojnicka<br>Olomouc | Recommended for You                                                                                                    | Autodesk                                                                                                    |
|                                                      | Autodesk Inventor Professional -                                                                                              |                                                                                                    |
| My Software (9)                                      | Autodesk Inventor Professional                                                                                                | CHANCE                                                                                                    |
| My Profile                                           | Autodesk inventor i folessional                                                                                               | YOURWORLD                                                                                                    |
| My Groups                                            | Autodesk® Inventor® 3D CAD software products offer a                                                                          |                                                                                                    |
| My School                                            | comprehensive, flexible set of software for 3D mechanical<br>design, product simulation, tooling creation, engineer to order. | See what's NEW at Sustainability Workshop 🖸                                                                        |
| My Designs (0)                                       | and design communication.                                                                                                    |                                                                                                    |
|                                                      | System Requirements                                                                                                    | Important Note                                                                                                    |
| Support Conter                                       | May the energy formula                                                                                                    | Choose your language:                                                                                              |
| Support Center                                       | school using this software                                                                                                    |                                                                                                    |
| FAOs                                                 | View Designs Created with                                                                                                    | English -                                                                                                    |
| 1000                                                 | this software                                                                                                    | Important Note :The Autodesk Student Version                                                                       |
| Featured Resources                                   | Choose your version:                                                                                                    | software incorporates all the functionality of our                                                                 |
| Career Center                                        | 2013                                                                                                    | professional licenses, but includes a print<br>banner making the software inappropriate for                        |
| Autodesk Blogs                                       | Language:                                                                                                    | professional, commercial, or for-profit purposes.                                                                  |
| Autodesk WikiHelp                                    | Czech                                                                                                    | Autodesk Student Version software may not be                                                                       |
|                                                      | Operating System:                                                                                                    | purposes, or for commercial or for-profit                                                                          |
|                                                      | Windows 64bit                                                                                                    | purposes. Annual licenses of Autodesk student                                                                      |
| Need help?                                           | Next                                                                                                    | software are not eligible for product upgrade or<br>transfer to a commercial license. View print<br>banner sample. |
| with your                                            | Anderste Aller Destant                                                                                                    |                                                                                                    |
| Education Community<br>account or access             | Autodesk Allas Design +                                                                                                    |                                                                                                    |
| Click here!                                          | Autodesk Inventor Publisher +                                                                                                 |                                                                                                    |
|                                                      |                                                                                                    |                                                                                                    |

Next - I understand - Download

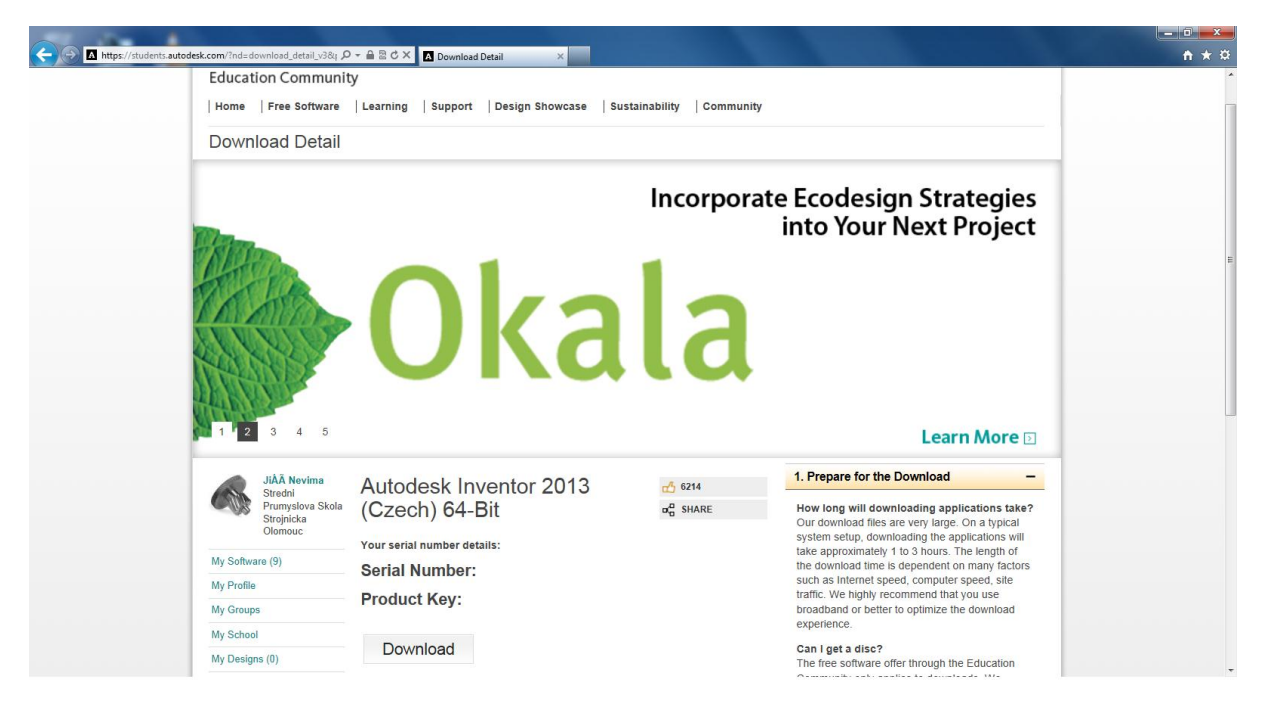

## Před instalací doporučujeme vypnout Firewall a antivir

Po stažení rozbalíme instalační soubor

| Autodesk Invento | or 2013                                                                                                    |
|------------------|----------------------------------------------------------------------------------------------------|
|                  | Autodesk® Inventor® 2013 64bit Installation Files<br>Platform: Windows XP/Win7<br>Media: ESD<br>Date: 2/20/2012<br>Part Number: 208E1-292053-6297E<br>Copyright 1982-2012 by Autodesk, Inc. All rights reserved. |
|                  | Destination folder<br>\Autodesk\Autodesk_Inventor_2013_Czech_Win_64bit                                                                                                    |

Po rozbalení se automaticky spustí hlavní menu pro instalaci

Než kliknete na odkaz Instalovat (Instalovat do tohoto počítače), je vhodné seznámit se s požadavky samotné instalace – odkaz Nápověda k instalaci a Systémové požadavky.

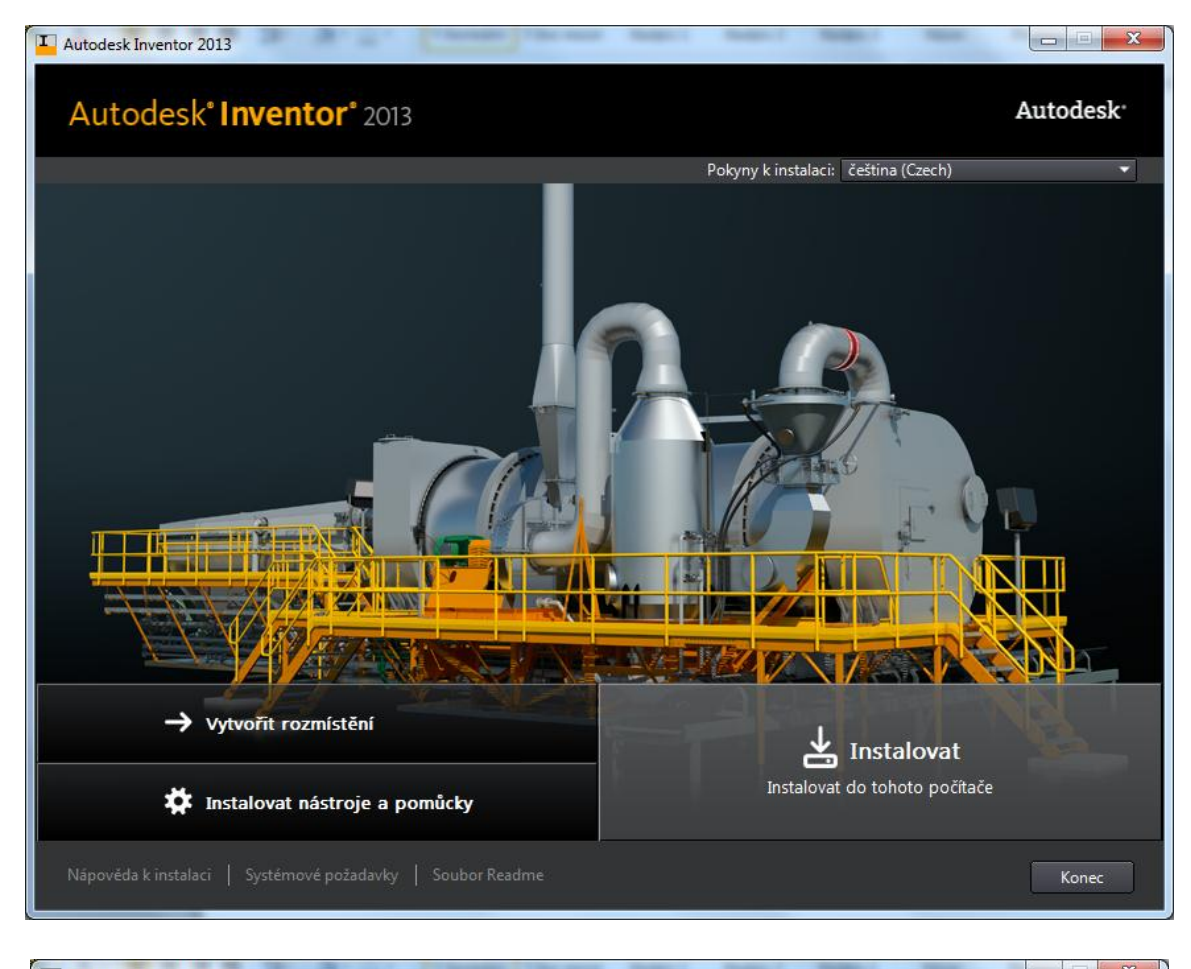

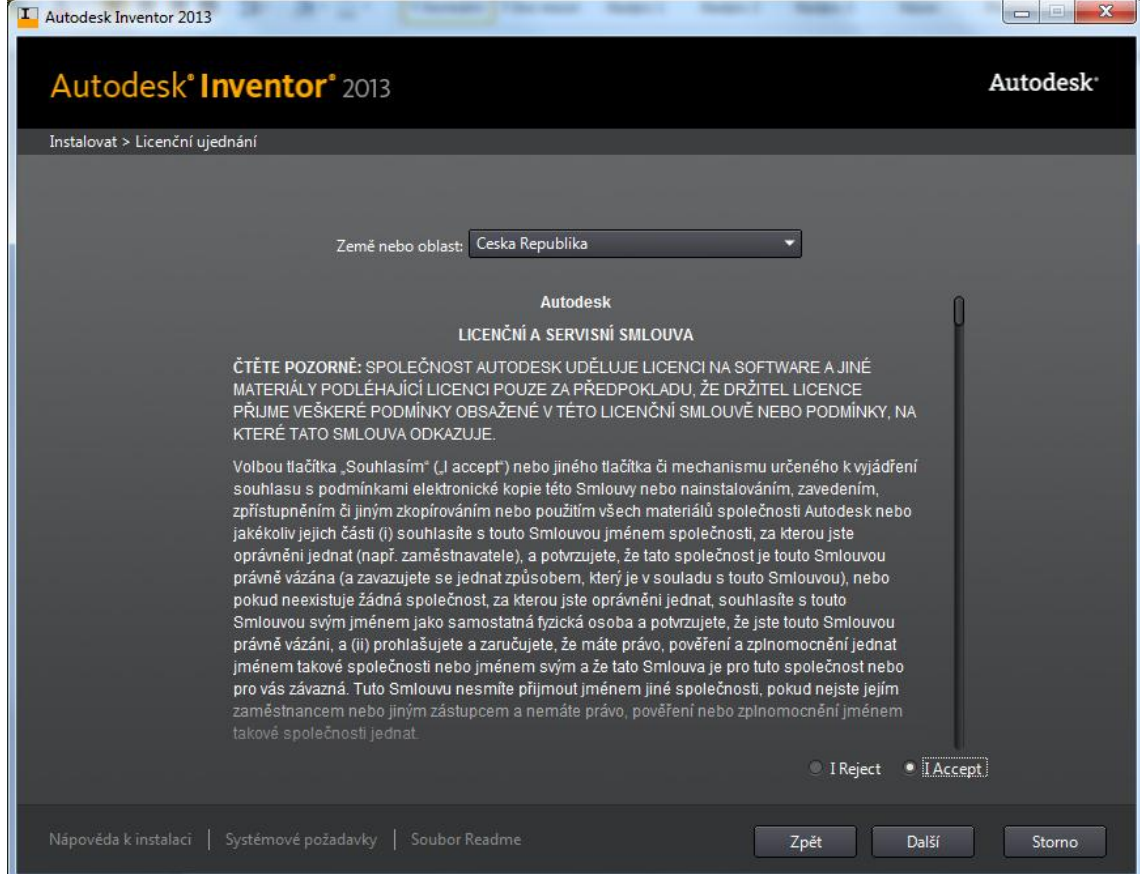

Přečtete si Licenční ujednání a souhlasíte – I Accept - tlačítko Další.

| L Autodesk Inventor 2013                                                                                        | and the second |              |
|----------------------------------------------------------------------------------------------------|----------------|--------------|
| Autodesk° Inventor° 2013                                                                                        |                | Autodesk     |
| Instalovat > Informace o produktu                                                                               |                |              |
|                                                                                                    |                |              |
| Jazyk produktu                                                                                                  |                |              |
| ćeština (Czech) ▼                                                                                               |                |              |
|                                                                                                    |                |              |
| Typ licence                                                                                                    |                |              |
| <ul> <li>Samostatná<br/>Použít licenci v pracovní stanici</li> </ul>                                            |                |              |
| <ul> <li>Sítová</li> <li>Použít licenci ze sítě</li> </ul>                                                      |                |              |
| Informace o produktu                                                                                            |                |              |
| <ul> <li>Chci vyzkoušet tento produkt po dobu 30 dnů.</li> </ul>                                                |                |              |
| Mám k dispozici informace o produktu.                                                                           |                |              |
| Sériové číslo: Klíč produktu:                                                                                   |                |              |
|                                                                                                    |                |              |
|                                                                                                    |                |              |
| The second second second second second second second second second second second second second second second se |                |              |
|                                                                                                    |                |              |
|                                                                                                    |                |              |
|                                                                                                    |                |              |
| Nápověda k instalaci   Systémové požadavky   Soubor Readme                                                      | Zpět           | Další Storno |

Doplňte sériové číslo a klíč k produktu ze stránek <u>http://students.autodesk.com/</u>.

| Autodesk Inventor 2013                                                                                                    |                       |
|----------------------------------------------------------------------------------------------------|-----------------------|
| Autodesk Inventor 2013                                                                                                    | Autodesk <sup>,</sup> |
| Instalovat > Charakteristika aplikace Inventor                                                                                                    |                       |
|                                                                                                    |                       |
| Potvrď te výběr produktu Inventor, který chcete nainstalovat.                                                                                                    |                       |
| Klíč produktu automaticky určí správný produkt Inventor, který bude nainstalován. Pokud se jedná o nesprávný produkt,<br>použijte tlačítko Zpět a opravte zadaný klíč produktu. Pokud instalujete zkušební verzi, bude nutné vybrat správný produkt<br>Inventor, který chcete nainstalovat. Pokud si nejste jisti, jaký produkt vybrat, kontaktujte autorizovaného prodejce produktů<br>Autodesk nebo si prostudujte dokumentací k produktu. |                       |
|                                                                                                    |                       |
| O Autodesk Inventor 2013                                                                                                    |                       |
| Autodesk Inventor Professional 2013                                                                                                    |                       |
| المربعة المراجعة والمناجعة المستعلمين والمتكفية فتشاعهم والمراجعة المستعرف والمراجع المتعاقية                                                                                                    |                       |
| DŮLEŽITÉ UPOZORNĚNÍ: Pokud vyberete jiný produkt Inventor, než který jste zakoupili, bude třeba pro aktivaci produktu<br>správný produkt přeinstalovat.                                                                                                    |                       |
| ang sa kanang sa kanang sa kanang sa kanang sa kanang sa kanang sa kanang sa kanang sa kanang sa kanang sa kan                                                                                                    |                       |
|                                                                                                    |                       |
|                                                                                                    |                       |
|                                                                                                    |                       |
|                                                                                                    |                       |
|                                                                                                    |                       |
|                                                                                                    |                       |
| Nápověda k instalaci   Systémové požadavky   Soubor Readme Zpět Další                                                                                                    | Storno                |

| Autodesk Inventor 2013                                                                                                    |                                                                        |
|----------------------------------------------------------------------------------------------------|------------------------------------------------------------------------|
| Autodesk° Inventor° 2013                                                                                                    | Autodesk                                                               |
| Instalovat > Konfigurovat instalaci                                                                                                    |                                                                        |
| ☑ Autodesk <sup>®</sup> Inventor <sup>®</sup> 2013                                                                                                    |                                                                        |
| <ul> <li>Navrhujte, vizualizujte a simulujte produkty digitálně v softwaru pro 3D</li> <li>mechanické návrhy, simulace a práci s nástroji.</li> </ul> |                                                                        |
| Autodesk <sup>®</sup> Vault Basic 2013 (Client)                                                                                                    |                                                                        |
| <ul> <li>Spravujte, sledujte a organizujte si data CAD snadno a přímo z jejich aplika</li> </ul>                                                      |                                                                        |
| Sdílené komponenty                                                                                                    |                                                                        |
| ☑ Autodesk® Inventor® Content Libraries                                                                                                    | A THE                                                                  |
| Strojírenský obsah určený k použití s možností Místní obsah                                                                                           |                                                                        |
| ☑ Autodesk® Design Review 2013                                                                                                    |                                                                        |
| Nástroje pro zobrazení, přípomínky a schválení.                                                                                                    |                                                                        |
| ✓ Autodesk <sup>®</sup> Inventor <sup>®</sup> Eusion 2013                                                                                             |                                                                        |
|                                                                                                    |                                                                        |
| Snadné modelování a úpravy 3D dat z téměř libovolného zdroje.                                                                                         |                                                                        |
| 2.                                                                                                    |                                                                        |
| Instalační cesta: C:\Program Files\Autodesk\ Procházet                                                                                                | Místo na disku: požadovaná velikost 8,97 GB / dostupná velikost 698 GB |
| Nápověda k instalaci   Systémové požadavky   Soubor Readme                                                                                            | Zpět Instalovat Storno                                                 |
|                                                                                                    |                                                                        |
|                                                                                                    |                                                                        |
| Autodesk Inventor 2013                                                                                                    |                                                                        |

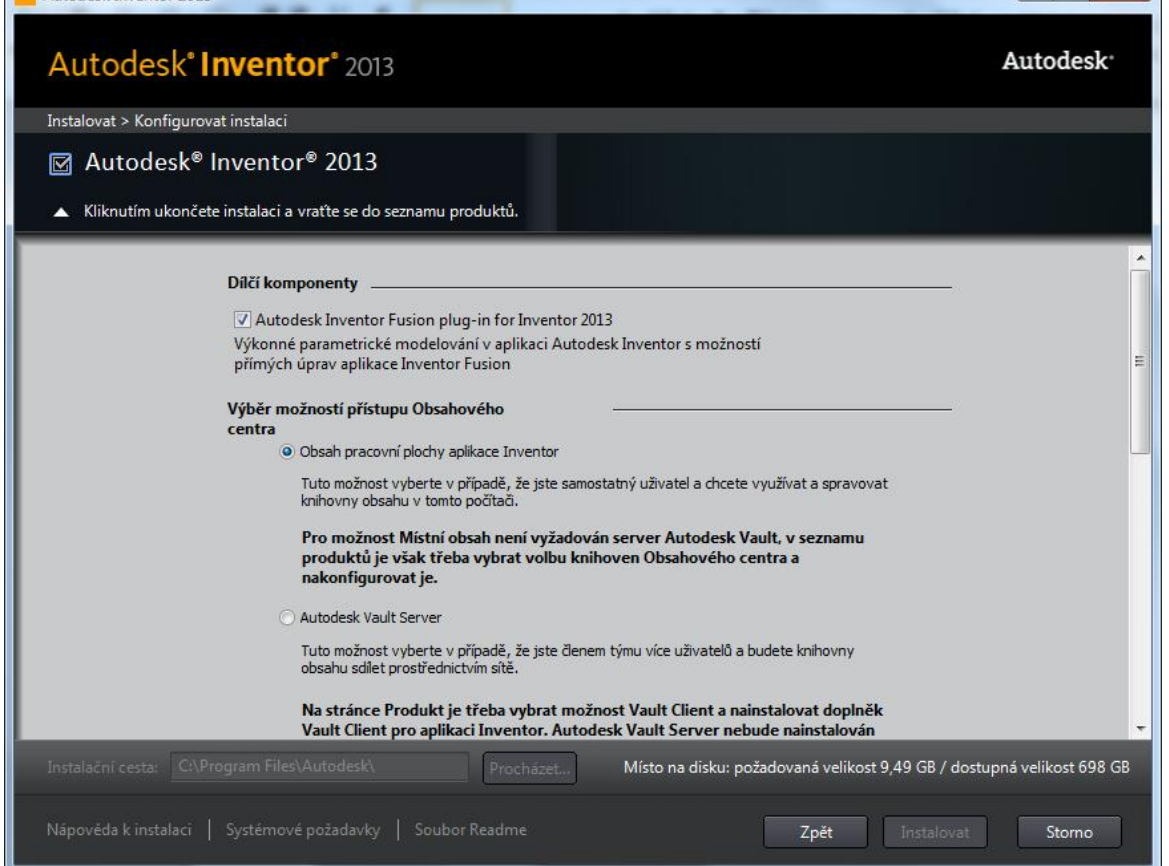

Rozbalovacím tlačítkem nastavíte instalaci Inventoru :

- Obsah pracovní plochy aplikace Inventor
- Typická
- Vytvořit zástupce...

| I Autodesk Inventor 2013                                                                                                    |                                                                                                    | x  |
|----------------------------------------------------------------------------------------------------|----------------------------------------------------------------------------------------------------|----|
| Autodesk Inventor 2013                                                                                                    | Autodesk                                                                                                    | c  |
| Instalovat > Konfigurovat instalaci                                                                                                    |                                                                                                    |    |
| ☑ Autodesk <sup>®</sup> Inventor <sup>®</sup> Content Libraries                                                                                                    |                                                                                                    |    |
| Kliknutím ukončete instalaci a vraťte se do seznamu produktů.                                                                                                    |                                                                                                    |    |
| Výběr knihoven Obsahového centra pro obsah pr                                                                                                    | pracovní plochy programu Inventor                                                                             |    |
| Vyberte požadované knihovny. S přidáním dalších k<br>času k indexaci a vyhledávání dat.<br>UPOZORNĚNÍ: Tyto knihovny jsou určeny pro obsa<br>aplikaci Autodesk Vault Server. | h knihoven vyžaduje aplikace Autodesk Inventor více<br>Isah pracovní plochy aplikace Inventor a nenainstalují |    |
| 🔲 🚈 Standardní obsah ANSI                                                                                                    | 🔽 🧐 Standardní obsah Parker                                                                                   |    |
| 🔽 💷 Standardní obsah DIN                                                                                                    | 🗹 🔂 Standardní obsah – trasované systémy                                                                      |    |
| 📄 📼 Standardní obsah GOST                                                                                                    | 📝 🙀 Standardní obsah – plechy                                                                                 |    |
| 🔽 🔤 Standardní obsah ISO                                                                                                    | 🔽 🧮 Standardní obsah – Mold (metrické)                                                                        |    |
| Standardní obsah JIS a GB                                                                                                    | 🔽 🝓 Jiný standardní obsah                                                                                     |    |
| 🔽 🥥 Standardní obsah generátorů prvků                                                                                                    |                                                                                                    |    |
| Vyberte umístění knihoven:                                                                                                    |                                                                                                    |    |
| C: \ProgramData \Autodesk \Inventor 2013 \                                                                                                    | Procházet                                                                                                    |    |
|                                                                                                    |                                                                                                    |    |
|                                                                                                    |                                                                                                    |    |
| Instalační cesta: C:\Program Files\Autodesk\ Procházet                                                                                                    | Místo na disku: požadovaná velikost 8,97 GB / dostupná velikost 698                                           | GB |
| Nápověda k instalaci   Systémové požadavky   Soubor Readme                                                                                                    | Zpět Instalovat Stomo                                                                                         |    |

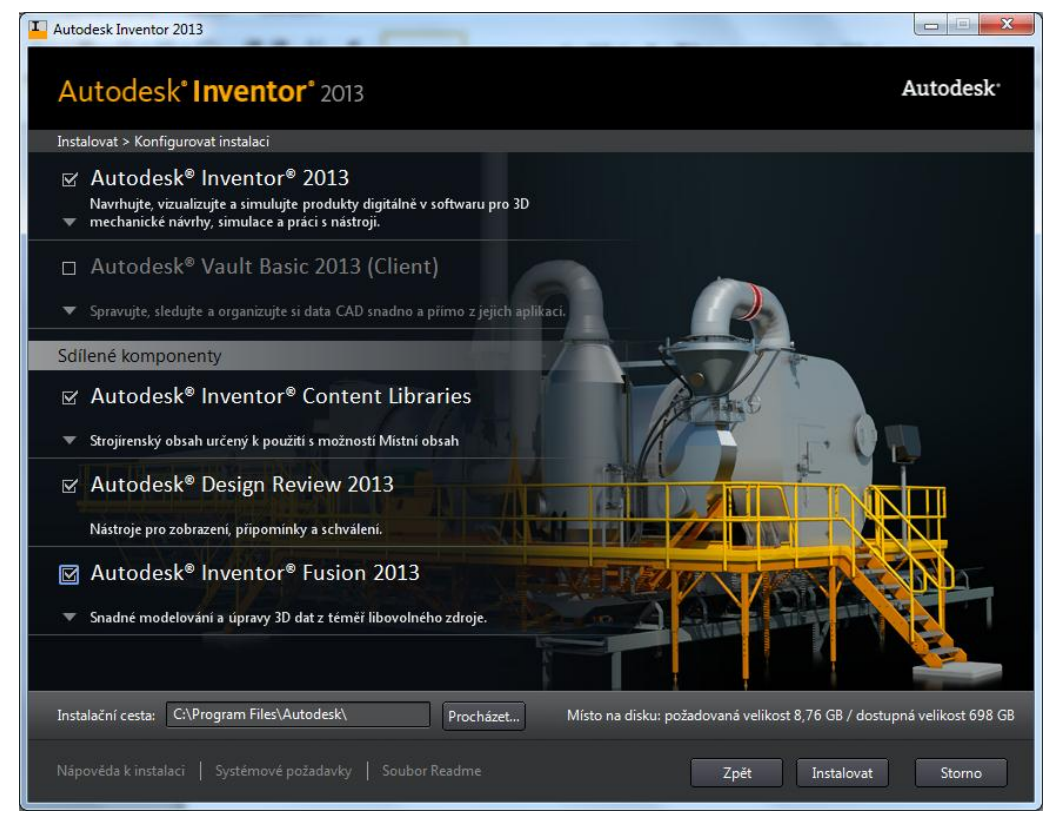

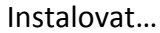

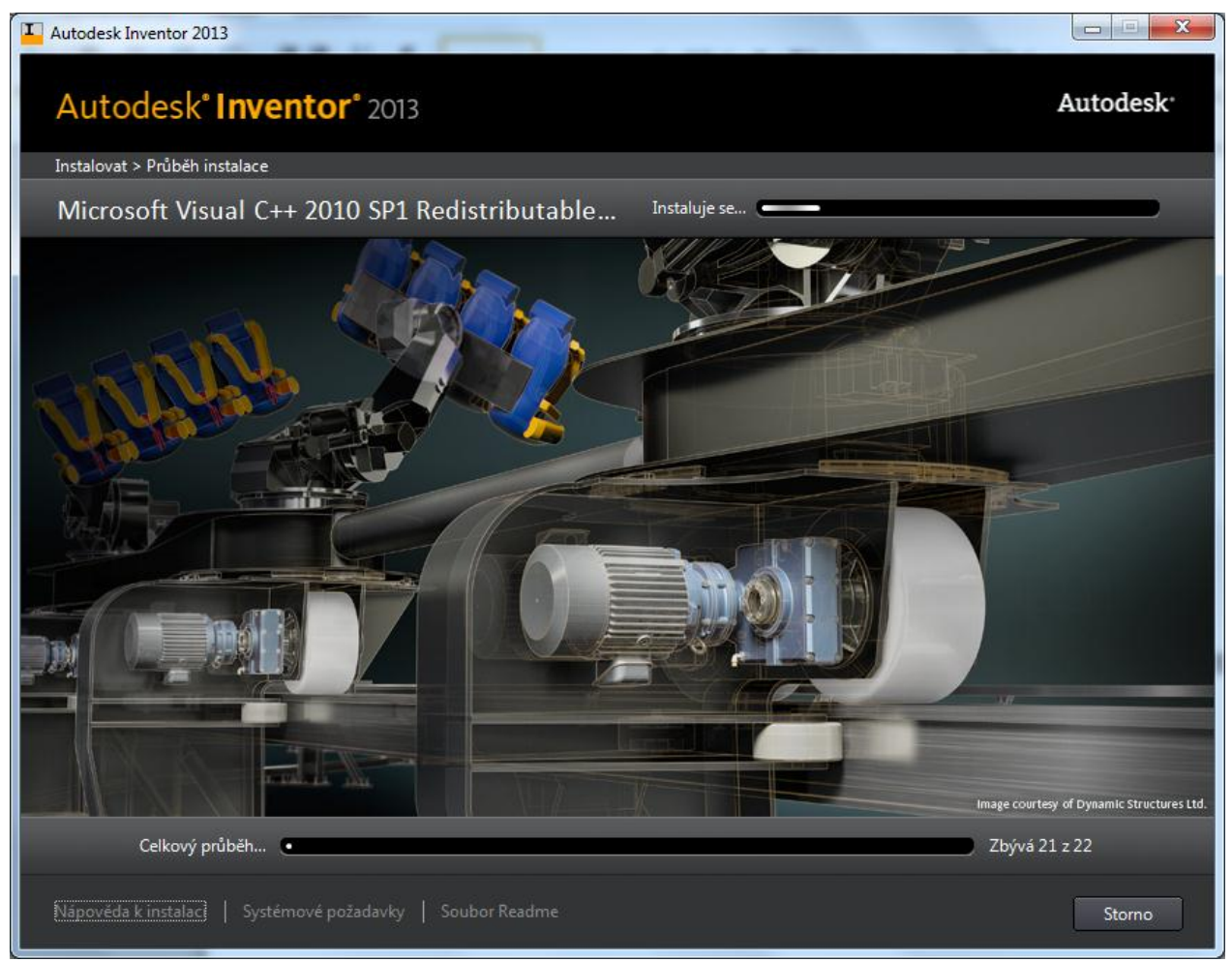

### Instaluje se...

Po instalaci se zobrazí zpráva, které komponenty se podařilo nainstalovat.

## Při prvním spuštění...

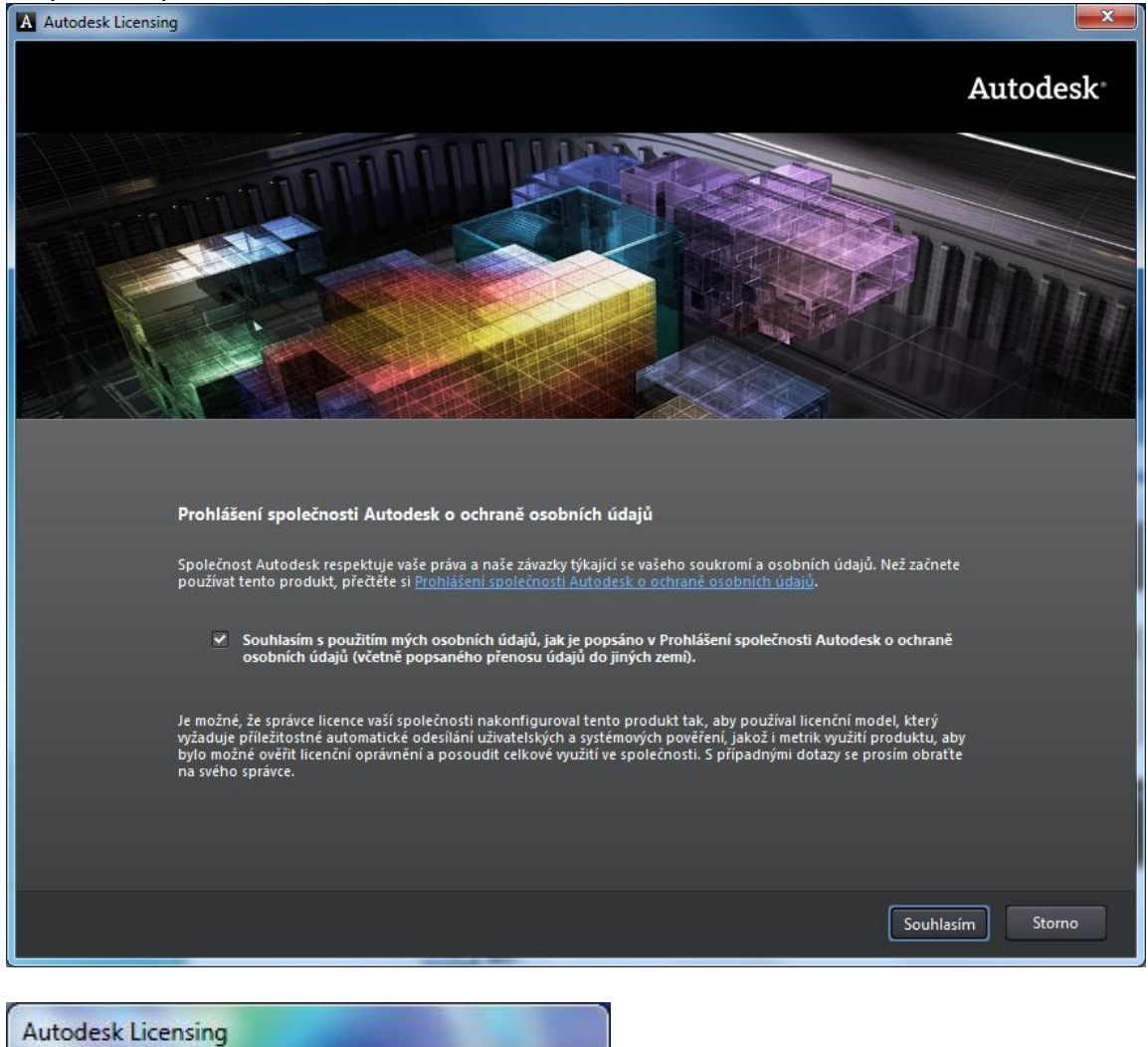

Vyčkejte, probíhá ověření

vaší licence. . . . . . .

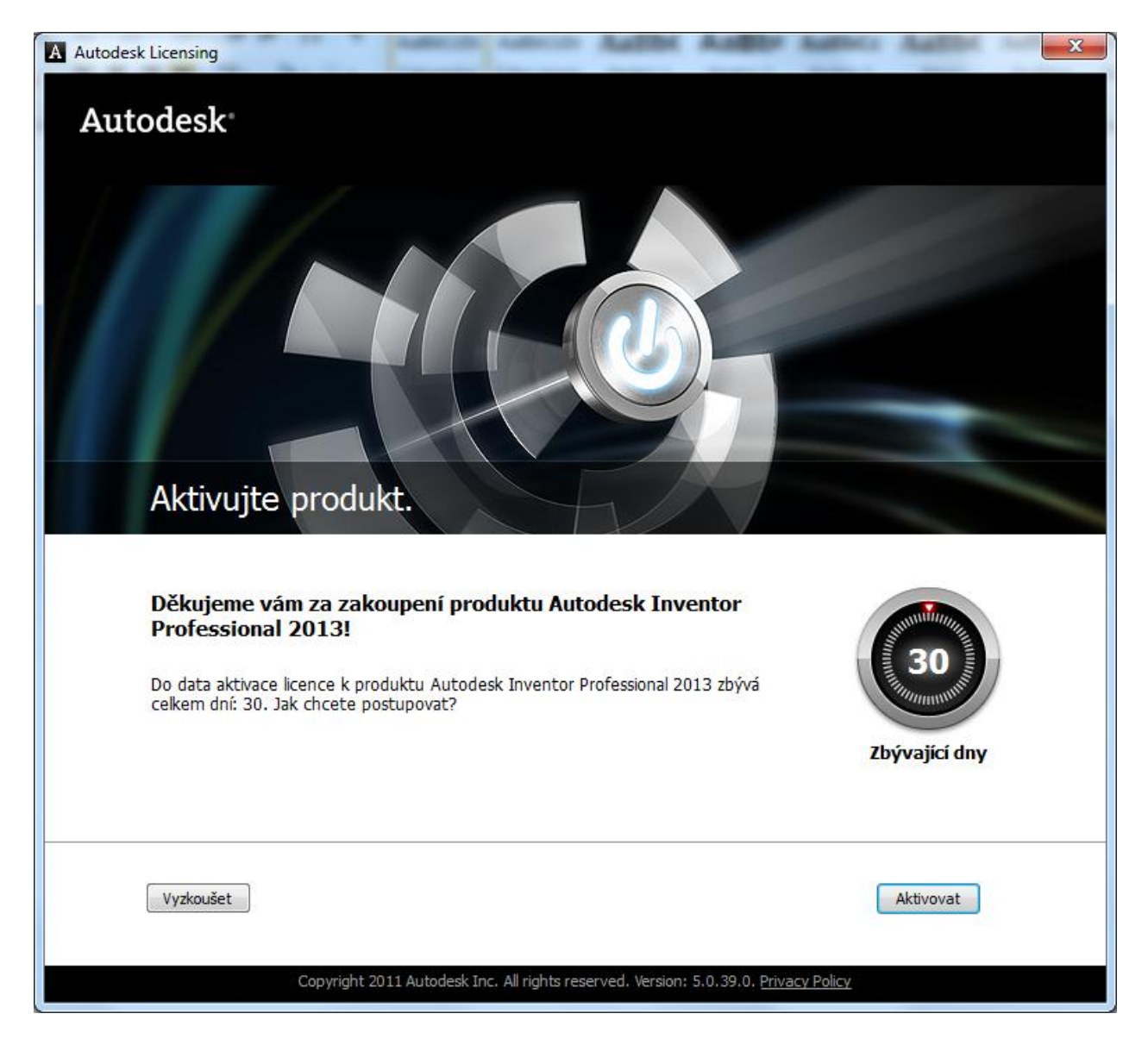

Aktivovat...

| A Autodesk Licensing - Aktivace                                                                                                    | Re same Autor an 💌                                                                                                    |
|----------------------------------------------------------------------------------------------------|----------------------------------------------------------------------------------------------------|
| Autodesk <sup>®</sup>                                                                                                    |                                                                                                    |
| Prihlásit se                                                                                                    |                                                                                                    |
| Jste nový uživatel? Klepnete na odkaz Vytvorit ID uživatele.<br>Zadejte své ID uživatele a heslo a klepnutím na tlacitko Prihlášit se prihlašte k požadované<br>službe spolecnosti Autodesk. Mužete použit své stávající ID uživatele a heslo pro clenské ci<br>partnerské stredisko.<br>Registrovaní uživatelé spolecnosti Autodesk mají prístup k nejruznejším službám spolecnosti<br>Autodesk vcetne následujících:<br>Registrace a aktivace produktu<br>Clenské stredisko<br>Partnerské stredisko<br>Partnerské stredisko<br>Jste-li japonský uživatel s existujícím ID kontaktu,klepnete zde.<br>Poskytnuté údaje budou spolecností Autodesk použity k registraci nebo k vydání aktivacního<br>klíce, k zasilání informací o produktech a službách a k zajištení výhod autorizovaného uživatele<br>produktu spolecnosti Autodesk. Spolecnost Autodesk tato data neprodá ani jinak neposkytne<br>nikomu mimo rámec spolecnosti Autodesk a totodních partneru. Chcete-li opravit své<br>registracní údaje, klepnutím na následující odkaz kontaktujte spolecnost Autodesk nebo se<br>obratte na mistní zástoupení spolecnosti Autodesk. | Prihlásit se k serveru<br>spolecnosti Autodesk         Nemáte ID uživatele u<br>spolecnosti Autodesk?         Rychlé a snadné prihlášeni         Vytvorit ID uživatele nyní          ID uživatele         Heslo         Zapamatovat prihlášení         Zapomnelí jste své ID uživatele?         Zapomnelí jste heslo? |
| © Copyright 2012 Autodesk, Inc. Všechna práva vyhrazena. Právní informace a ochranná známka - C<br>Autodesk                                                                                                    | )chrana soukromí Obratte se na spolecnost                                                                                                    |
|                                                                                                    |                                                                                                    |
| •                                                                                                    | •                                                                                                    |

Nejprve se zkuste přihlásit stejnými údaji jako na portálu <u>http://students.autodesk.com/</u>. Pokud se vám to nepovede, klikněte na odkaz Vytvořit ID uživatele a vytvořte si novou registraci.

A Autodesk Licensing - Aktivace

| Δ11 | tod | 60 | • |
|-----|-----|----|---|
| Au  | LUU |    | ~ |

#### Vytvořit ID uživatele

| Země                                                                                                    |                                                                                                    |  |
|----------------------------------------------------------------------------------------------------|----------------------------------------------------------------------------------------------------|--|
| Zvolte položku                                                                                                    | ▼                                                                                                    |  |
| Jméno                                                                                                    |                                                                                                    |  |
| Příjmení                                                                                                    |                                                                                                    |  |
| E-mailová adresa                                                                                                    |                                                                                                    |  |
| l<br>Vyberte preferovaný jaz                                                                                                    | /k                                                                                                    |  |
| Zvolte položku                                                                                                    | ▼                                                                                                    |  |
| ID uživatele (Vaše ID uži                                                                                                    | ratele lze na některých webových stránkách společnosti Autodesk použít jako zobrazované jméno.)                                                                                                    |  |
| ID uživatele (Vaše ID uži<br>Heslo (Heslo musí obsaho<br>Potvrzení hesla                                                                                                   | ratele lze na některých webových stránkách společnosti Autodesk použít jako zobrazované jméno.)<br>vat 8 až 12 znaků, z nichž alespoň jedno písmeno a jednu číslici. Příklad: Adsk_2010)                                                                                                    |  |
| ID uživatele (Vaše ID uži<br>Heslo (Heslo musí obsaho<br>Potvrzení hesla<br>Z následujícího seznami                                                                        | ratele lze na některých webových stránkách společnosti Autodesk použít jako zobrazované jméno.)<br>vat 8 až 12 znaků, z nichž alespoň jedno písmeno a jednu číslici. Příklad: Adsk_2010)                                                                                                    |  |
| ID uživatele (Vaše ID uži<br>Heslo (Heslo musí obsaho<br>Potvrzení hesla<br>Z následujícího seznamu<br>Zvolte položku                                                      | ratele lze na některých webových stránkách společnosti Autodesk použít jako zobrazované jméno.)<br>vat 8 až 12 znaků, z nichž alespoň jedno písmeno a jednu číslici. Přiklad: Adsk_2010)                                                                                                    |  |
| ID uživatele (Vaše ID uži<br>Heslo (Heslo musí obsaho<br>Potvrzení hesla<br>Z následujícího seznami<br>Zvolte položku<br>Odpověď na bezpečnost                             | ratele lze na některých webových stránkách společnosti Autodesk použít jako zobrazované jméno.)<br>/at 8 až 12 znaků, z nichž alespoň jedno pismeno a jednu číslici. Příklad: Adsk_2010)<br>/ vyberte bezpečnostní otázku:<br>v joberte bezpečnostní otázku:<br>v joberte bezpečnostní otázku:                  |  |
| ID uživatele (Vaše ID uži<br>Heslo (Heslo musí obsaho<br>Potvrzení hesla<br>Z následujícího seznami<br>Zvolte položku<br>Odpověď na bezpečnost<br>Zadejte znaky, které vid | ratele lze na některých webových stránkách společnosti Autodesk použít jako zobrazované jméno.)<br>/at 8 až 12 znaků, z nichž alespoň jedno pismeno a jednu číslici. Příklad: Adsk_2010)<br>/ vyberte bezpečnostní otázku:<br>v jedno pismeno a jednu číslici. Příklad: Adsk_2010)<br>/ ní otázku<br>/ te níže. |  |

×

\*

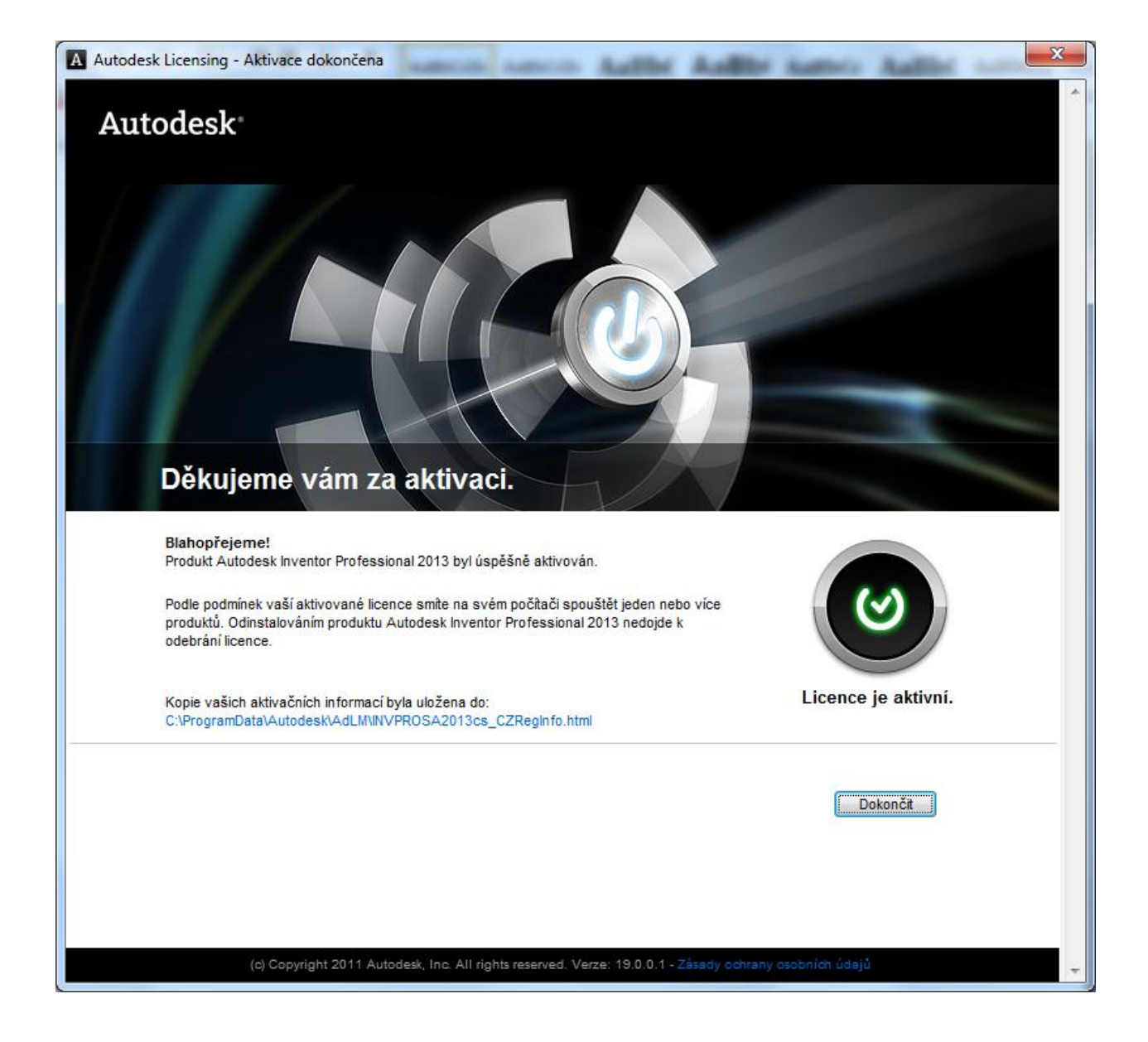